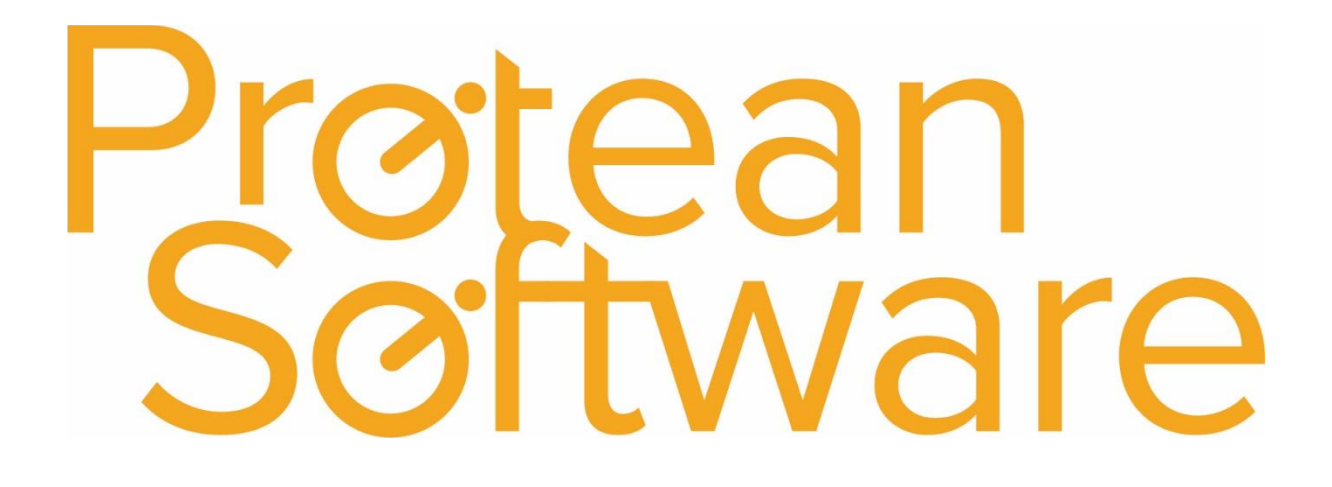

# Parts Levels Import Notes

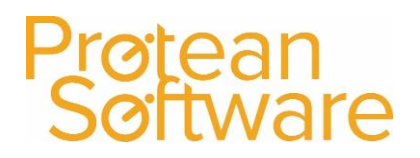

#### Contents

| Protean Versions     | . 3 |
|----------------------|-----|
| Description          | . 3 |
| Fields on the Import | .4  |
| How to import        | . 5 |
| Best Practice        | . 5 |
| Other Info           | . 5 |
| Further Assistance   | . 6 |

#### **Protean Versions**

This document describes the import functionality for Parts Levels from Protean 7.3.4033 to Current Latest Release

### Description

This import template is used to **Update** Existing Parts Levels records in Protean.

This import **cannot** be used to update parts levels for **serialised numbered parts** in Protean.

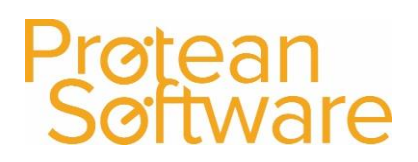

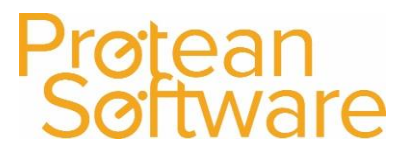

### Fields on the Import - expected number of columns = 9:

| Column | Field Name   | Mandatory | Requirements                | Notes                                          |
|--------|--------------|-----------|-----------------------------|------------------------------------------------|
| А      | PartNo       | Always    | Required Field              | Protean Part number. <b>Note</b> do <b>not</b> |
|        |              |           | Text                        | enter a part number flagged as                 |
|        |              |           | Maximum 50 characters       | serial numbered.                               |
| В      | Quantity     | Always    | Required                    | This is the quantity in stock at the           |
|        |              |           | Numeric can be 0            | named store at this time                       |
| С      | StockState   | Always    | N=New R=Refurb U=Used       |                                                |
| D      | Store        | Always    | Required                    | The name of the store that the line            |
|        |              |           |                             | stock min and max levels is related            |
|        |              |           |                             | to                                             |
|        |              |           |                             |                                                |
|        |              |           |                             |                                                |
|        |              |           |                             |                                                |
| E      | Cost         | Always    | Required - Can be 0         | This is the cost from the preferred            |
|        |              |           |                             | supplier per stock unit. Not the               |
|        |              |           |                             | pack price for purchase (if used)              |
| F      | Allocated    | Always    | Numeric required – can be 0 | Set to 0 if updating new system.               |
|        |              |           |                             | But if updating system in use make             |
|        |              |           |                             | sure the figure here represents the            |
|        |              |           |                             | quantity of that part allocated                |
|        |              |           |                             | currently from the store in                    |
|        |              |           |                             | question                                       |
| G      | Bin Location | No        | Text – Can be left blank    | Maximum 50 characters                          |
| Н      | Min Level    | Always    | Required Numeric - Can be 0 | Minimum required stock level for               |
|        |              |           |                             | the relevant store                             |
| 1      | Max Level    | Always    | Required Numeric - Can be 0 | Maximum required stock level for               |
|        |              |           |                             | the relevant store                             |

#### How to import

- 1. File must be saved in CSV format.
  - a. File must not contain any header rows.
- 2. Navigate to file tab on Protean
- 3. Select Import Data
- 4. Use the import wizard
- 5. Select 'Parts Stock Levels' under the type of data dropdown
- 6. Find the CVS import file (as per step 1)
- 7. Hit Next to validate the data
  - a. If needed correct import file
- 8. If step (7) successful Double check the data on screen
- 9. Hit next to import into Protean
  - a. If needed review any warning messages and either correct in Protean / Import file and revert to step (2) onwards
- 10. If successful choose to keep or delete the import file used

### **Best Practice**

- If using Excel do not double click to open a CSV File.
- Open Excel and use a data import from text to open any CSV
  - $\circ$   $\;$  Select text formatting for any data including leading zeros
- Once ready, save in CSV format including the header rows
- Review the saved CSV file in raw text format
- Remove the header row from the raw text CSV save as another name with .csv formatting
- Run any major import in a practice environment before live
- Carry out a sample import of under 10 records before any larger import

### Other Info

This import is available in XML format.

Regular scheduling of this import is possible via the Protean scheduler.

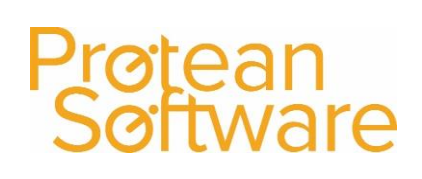

### Further Assistance

Example CSV template available on support website

Please review import templates webinar - <a href="https://support.proteansoftware.co.uk/knowledge-base/webinar-import-templates/">https://support.proteansoftware.co.uk/knowledge-base/webinar-import-templates/</a>

Contact Protean Support

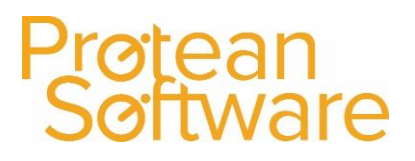

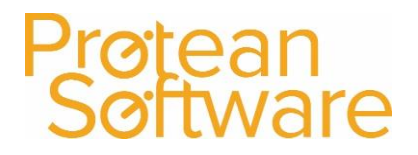

#### Version Control

| Version | Comments                     | User        | Date       | Approver |
|---------|------------------------------|-------------|------------|----------|
| 1.0     | Original Document            | Glen Barber | 08/02/2019 | MH       |
| 1.1     | Note on Serial Numbers Parts | Matt Hayden | 13/03/2020 | MH       |
|         |                              |             |            |          |
|         |                              |             |            |          |
|         |                              |             |            |          |
|         |                              |             |            |          |
|         |                              |             |            |          |